BWBL JUB

# SOSTALISAST INSTRUMEN AKREDITASI TAHUN 2021

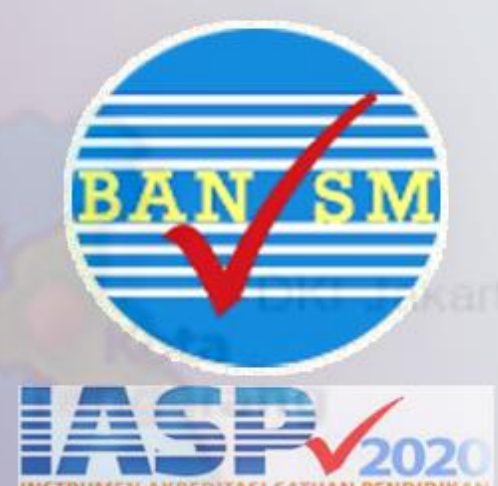

# PANDUAN SISPENA 2021 UNTUK SEKOLAH/MADRASAH

Zoom Meeting, 23 Juni 2021

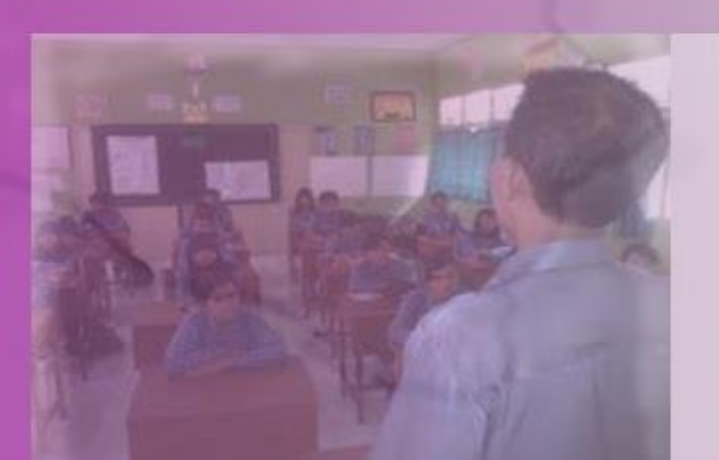

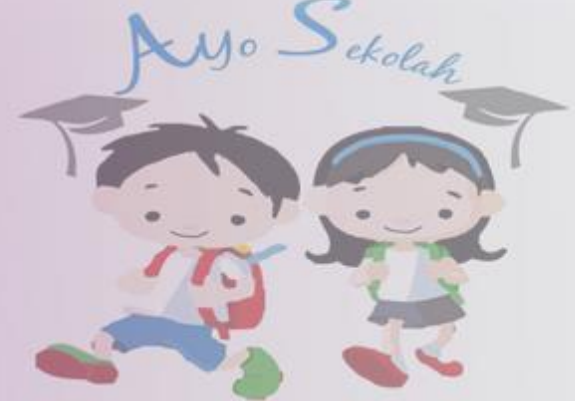

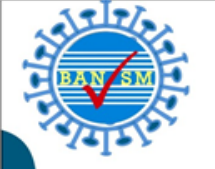

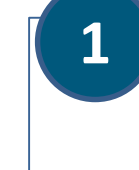

## Memiliki pemahaman mengenai SISPENA-S/M 2021

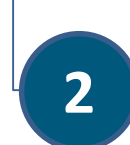

Memiliki keterampilan menggunakan Sispena-S/M 2021 user Sekolah/Madrasah.

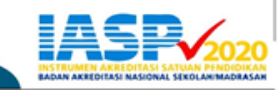

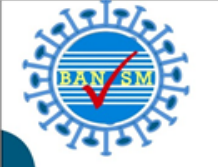

#### **ALAMAT SISPENA:**

# http://bansm.kemdikbud.go.id/sispena2020

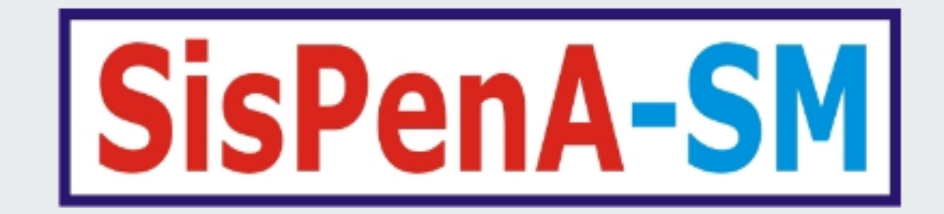

Username

Password

Sign In

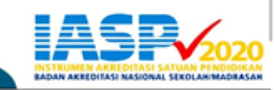

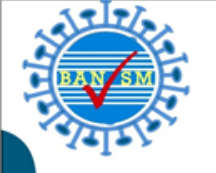

## Login ke Sispena menggunakan username dan password (NPSN)

| SisPenA-SM |
|------------|
| 30204393   |
| •••••      |
| Sign In    |

- Apabila ada notifikasi "Sekolah anda tidak termasuk Sasaran tahun 2021" Artinya sekolah tersebut tidak/belum masuk sasaran.
- Apabila ada notifikasi "Terjadi Kesalahan, silahkan coba lagi.. !" Artinya ada kesalahan user atau passwordnya, silahkan lapor ke Admin utk reset password

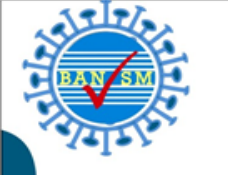

| Ξ | 1      |          |                               |         |                 |     | 🐣 Profile     |
|---|--------|----------|-------------------------------|---------|-----------------|-----|---------------|
| Ρ | enila  | aian Sek | olah                          |         |                 |     |               |
|   | Penila | ian      |                               |         |                 |     | Reload        |
|   | No     | NPSN     | Nama Sekolah                  | Jenjang | Dokumen Sekolah | DIA | Kartu Kendali |
|   | 1      | 20100552 | SD NEGERI KARET TENGSIN 21 PG | SD/MI   | Dokumen Sekolah | DIA | Kartu Kendali |
|   |        |          |                               |         |                 |     |               |

#### Klik tombol Dokumen Sekolah untuk masuk ke laman Dokumen Unggahan

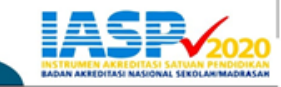

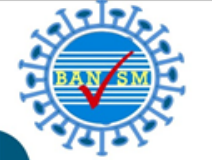

## Dokumen Unggahan Sekolah/Madrasah

|       |        |                                                                                                    |                                             |                 | $\wedge$                   |
|-------|--------|----------------------------------------------------------------------------------------------------|---------------------------------------------|-----------------|----------------------------|
| Dok   | umen   | Unggehen                                                                                                    |                                             |                 | /                          |
| Dok   | umen y | yang tidak diminta diunggah di Sispena, tetap disiapkan karena akan diminta oleh asesor ketika visitasi                                                                                                    |                                             |                 |                            |
| du No | •      | Dokumen                                                                                                    | Butir                                       | Status Unggahan | Aksi                       |
| 1     |        | Tata tertib dan penegakannya yang mencakup hak, kewajiban, penghargaan, dan sanksi (antara lain sistem poin);                                                                                                    | 1,3                                         | Selum unggeh    | Choose File No file chosen |
| 2     |        | Jadwal kegiatan keagamaan                                                                                                    | 2                                           | Selum unggeh    | Choose File No file chosen |
| 3     |        | Bukti dan/atau laporan kegiatan ekstrakurikuler dalam bentuk: foto/video kegiatan, undangan kegiatan, sertifikat keikutsertaan                                                                                                    | 6                                           | Selum unggeh    | Choose File No file chosen |
| 4     |        | Bukti den/etau laporan kegiatan OSIS delam bentuk: foto/video kegiatan, undangan kegiatan, sertifikat keikutsertaan                                                                                                    | 6                                           | Zelum unggeh    | Choose File No file chosen |
| 3     |        | Bukti dan/atau laporan kegiatan dengan pihak luar dalam bentuk: foto/video kegiatan, undangan kegiatan, sertifikat keikutsertaan                                                                                                    | 6                                           | Belum ungah     | Choose File No file chosen |
| 6     |        | Laporan prestasi siswa                                                                                                    | 7,8,9                                       | Selum unggeh    | Choose File No file chosen |
| 7     |        | Bukti keikutsertaan dalam kegiatan lomba yang terkait dengan minat dan bakat                                                                                                    | 8, 9, 16                                    | Selum unggeh    | Choose File No file chosen |
| 8     |        | Data nilai ujian sekolah/madrasah dalam 3 (tiga) tahun terakhir.                                                                                                    | 10                                          | Selum unggeh    | Choose File No file chosen |
| 9     |        | Laporan hasil tracer study tentang kepuasan pemangku kepentingan.                                                                                                    | 11                                          | Selum unggeh    | Choose File No file chosen |
| 10    | ,      | Rencana Pembelajaran Pembelajaran (RPP):<br>• Jenjang SD: temetik tahun berjalan (diwakili oleh kelas 1, 4 dan 6)<br>• Jenjang SMK dan SMA: tahun berjalan mapel Bahasa Indonesia, Matematika, Bahasa Inggris, IPA, IPS (diwakili oleh 3 tingkat)                                                                                                    | 12, 13, 18, 19,<br>22, 29, SD-K1,<br>SLB-K4 | Balum unggeb    | Choose File No file chosen |
| 11    | L      | Kisi-kisi soal dan instrumen penilaian (formatif dan sumatif) (SD: 4, 5, 6. SMP & SMA mapel sama dengan RPP)                                                                                                    | 13                                          | Eslum unggah    | Choose File No file chosen |
| 12    | 2      | Analisis Pencapaian Kompetensi (tahun berjalan, sampel dari mata pelajaran Matematika, Bahasa Indonesia, dan PPKn) (sampel SD kelas 1, 4, 6. SMP dan SMA semua tingkat)                                                                                                    | 14                                          | Zelum ungah     | Choose File No file chosen |
| 13    |        | Jadwal remidial dan pengayaan                                                                                                    | 14                                          | Belum unggeh    | Choose File No file chosen |
| 14    | •      | Dokumen Rencana Kegiatan dan Anggaran Sekolah (RKAS) (1 tahun)                                                                                                    | 16, 23, 25, 28,<br>35                       | Ealum unggab    | Choose File No file chosen |
| 13    |        | Dokumen Rencana Kerja Sekolah (RKS) 4 tahun                                                                                                    | 16, 23, 25, 28,<br>35                       | Balum unggab    | Choose File No file chosen |
| 16    |        | Daftar penggunaan sarana dan prasarana sebagai media dan sumber belajar                                                                                                    | 18                                          | Ealum unggah    | Choose File No file chosen |
| 17    | ,      | Lagran registi cin refleksi den refleksi den registra den son den son den s | filo                                        | vona aka        |                            |
| 18    |        |                                                                                                    | IIIE                                        | yany and        | landiungyan                |
| 19    | •      | Laporan umpan balik dari teman sejawat (3 orang guru dengan mepel berbeda)                                                                                                    | 20                                          | Selum unggah    |                            |

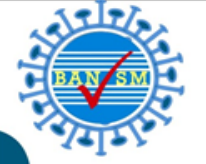

## Dokumen Unggahan Sekolah/Madrasah

| Dokumer         | (Unggahan                                                   |                                         |                                             |               |            |                 |      |                                |   |  |  |
|-----------------|-------------------------------------------------------------|-----------------------------------------|---------------------------------------------|---------------|------------|-----------------|------|--------------------------------|---|--|--|
| Dokumen         | yang tidak diminta diunggah di Sispena, tetap disiap        | okan karena akan diminta oleh asesor ke | tike visitesi                               |               |            |                 |      |                                |   |  |  |
| No              | Dokumen                                                     |                                         |                                             |               | Butir      | Status Unggahan |      | Aksi                           |   |  |  |
| 1               | Tata tertib dan penegakannya yang mencakup ha               | ak, kewajiban, penghargaan, dan sanksi  | (antara lain sistem poin);                  |               | 1,3        | Eelum unggeh    |      | Choose File No file chosen     |   |  |  |
| 2               | Jadwal kegiatan keagamaan                                   |                                         |                                             |               | 2          | Eelum unggeh    |      | Choose File No file chosen     |   |  |  |
| s               | Bukti dan/atau laporan kegiatan ekstrakurikul               | 💿 Open                                  |                                             |               |            | ×               |      | Choose File No file chosen     |   |  |  |
| 4               | Bukti dan/atau laporan kegiatan OSIS dalam b                | ← → ~ ↑                                 | PELA > Dokumen Simulasi Sos Sispena v       | ට<br>Search D | okumen Sim | nulasi Sos 🔎    |      | Choose File No file chosen     |   |  |  |
| 5               | Bukti dan/atau laporan kegiatan dengan pihak                | Organize 🔻 New f                        | older                                       |               |            | -               |      | Choose File No file chosen     |   |  |  |
| 6               | Leporen prestasi siswa                                      | This DC                                 | ^ Name                                      | Date modified |            | Туре            |      | Choose File No file chosen     |   |  |  |
| 7               | Bukti keikutsertaan dalam kegiatan lomba yar                | Inis PC<br>3D Objects                   | 1. DOKUMEN TATA TERTIB DAN PENEGAK.         | 11/11/2020 7: | 10 PM      | Adobe Acrobat I |      | Choose File No file chosen     |   |  |  |
| 8               | Dete nilei ujien sekoleh/medreseh delem 3 (tig              | Desktop                                 | 🔁 2. JADWAL KEGIATAN KEAGAMAAN              | 11/11/2020 8: | 27 PM      | Adobe Acrobat I |      | Choose File No file chosen     |   |  |  |
| 9               | Leporen hesil tracer study tenteng kepuesen p               | Documents                               | 🔁 3. BUKTI KEGITAN EKSTRAKURIKULER          | 11/11/2020 8: | 28 PM      | Adobe Acrobat I |      | Choose File No file chosen     |   |  |  |
| 10              | Rencana Rembelaiaran Rembelaiaran (RRR):                    | Downloads                               | 4. BUKTI KEGITAN OSIS                       | 11/11/2020 8: | 29 PM      | Microsoft Word  |      |                                |   |  |  |
| 10              | Jenjang SD: tematik tahun berjalan (div                     | Music                                   | 5. BUKTI KEGITAN DENGAN PIHAK LUAR          | 11/11/2020 8: | 30 PM      | Microsoft Word  |      | Choose File No file chosen     |   |  |  |
|                 | <ul> <li>Senjeng awk den awk, tendri berjater m</li> </ul>  |                                         | 6. LAPORAN PRESTASI SISWA                   | 11/11/2020 8: | 32 PM      | Microsoft Excel |      |                                |   |  |  |
| 11              | Kisi-kisi soal dan instrumen penilaian (formati             | Videos                                  | 7. BUKTI KEGHAN DENGAN PIHAK LUAR           | 11/11/2020 8: | S6 PM      | Adobe Acrobat   |      | Choose File No file chosen     |   |  |  |
| 12              | Analisis Pencapaian Kompetensi (tahun berjal                | Videos                                  |                                             | 11/11/2020 8: |            | Microsoft Excel |      | Choose File No file chosen     |   |  |  |
| 13              | Jadwal remidial dan pengayaan                               |                                         | ■ 10. RPP                                   | 11/11/2020 8: | 38 PM      | Microsoft Word  |      | Choose File No file chosen     |   |  |  |
| 14              | Dokumen Rencana Kegiatan dan Anggaran Se                    | DATA 1 (E:)                             | 10. RPP                                     | 11/11/2020 8: | 39 PM      | Adobe Acrobat I |      | Choose File No file chosen     |   |  |  |
| 13              | Dokumen Rencene Kerie Sekoleh (RKS) 4 tehu                  | Network                                 | ~ <                                         |               |            | >               |      |                                |   |  |  |
|                 |                                                             | Fi                                      | le name: 1 DOKUMEN TATA TERTIB DAN PENEGAKA |               |            | ~               |      | Choose rive into the chosen    |   |  |  |
| 16              | Defter pengguneen serene den preserene seb                  |                                         |                                             |               |            |                 |      | Choose File No file chosen     |   |  |  |
| 17              | Laporan evaluasi dan refleksi diri (sampel lapo             | _                                       |                                             | Ор            | en         | Cancel          | _    | Choose File No file chosen     |   |  |  |
| 18              | Pilih File ny                                               | a dan k                                 | lik Open maka sy                            | stem          | aka        | n-otom          | atis | Choose File No file chosen     |   |  |  |
| <sup>19</sup> n | Laporan umpan balik dari taman sejawat (3 oran<br>nengungga | ah file                                 |                                             |               | 20         | Salum unggah    |      |                                |   |  |  |
| Q               | Type here to search                                         |                                         | 0 🗖 👩 🚺 🛊                                   | <b>1</b> 1 P  | <u>.</u>   |                 |      | へ 🗐 🧔 du)) <sup>11:31</sup> PM | 1 |  |  |

## Dokumen Unggahan Sekolah/Madrasah

| 0      | Sispena 2.0         |                                   | X Sispena 2.0 X +                                                                                                    |        |               |                   |                        | Q 0                                                                                                    | ×           |
|--------|---------------------|-----------------------------------|----------------------------------------------------------------------------------------------------|--------|---------------|-------------------|------------------------|----------------------------------------------------------------------------------------------------|-------------|
|        | $\langle \rangle$ C | 88                                | bansm.kemdikbud.go.id/sispena2020/penilaian/dokumen_unggahan/                                                                                                    |        |               |                   | كر                     |                                                                                                    | Ł ≢         |
|        | SisP                | ≡                                 |                                                                                                    |        |               |                   |                        | 💄 SDI BAITUL SAL                                                                                                    | АМ          |
| ☆      | SDI                 |                                   |                                                                                                    |        |               |                   |                        |                                                                                                    |             |
| _      |                     | Dokumer                           | n Unggahan                                                                                                    |        |               |                   |                        |                                                                                                    |             |
| ~      | *                   | Bes                               | ar file unggahan maksimal 2MB                                                                                                    |        |               |                   |                        |                                                                                                    |             |
| ٩      | A B Pandu           | <ul><li>Jen</li><li>Dok</li></ul> | is file yang diizinkan: PDF, JPG, PNG, GIF, MP4, AVI, MP3, WAV<br>umen yang tidak diminta diunggah di Sispena, tetap disiapkan karena akan diminta oleh ase                          | sor ke | etika visitas | i                 |                        |                                                                                                    |             |
| 0      | EPanou              | Show 10                           | entries                                                                                                    |        |               |                   | Search:                |                                                                                                    |             |
| 0      |                     | No 🖴                              | Dokumen                                                                                                    | ≁      | Butir 🖴       | Status Unggahan 1 | ✓ Aksi                 | $\uparrow \downarrow$                                                                                                    |             |
| 6      |                     | 1                                 | Tata tertib dan penegakannya yang mencakup hak, kewajiban, penghargaan, dan sanksi<br>(antara lain sistem poin);                                                                     |        | 1,3           | Sudah unggah      | Choose File No file cl | nosen                                                                                                    |             |
| $\geq$ |                     | 2                                 | Jadwal kegiatan keagamaan                                                                                                    |        | 2             | Sudah unggah      | Choose File No file ch | nosen                                                                                                    |             |
| 0      |                     | 3                                 | Bukti dan/atau laporan kegiatan ekstrakurikuler dalam bentuk: foto/video kegiatan,<br>undangan kegiatan, sertifikat keikutsertaan                                                    |        | 6             | Belum unggah      | Choose File No file ch | nosen                                                                                                    |             |
|        | kum                 | <sup>4</sup><br>an v              | Bukti dan/atau laporan kegiatan OSIS dalam bentuk: foto/video kegiatan, undangan                                                                                                    | ta     | 6<br>fus      | Belum unggah      | Choose File No file cl | Sudah Ung                                                                                                    | ggah        |
| L°a    | kuka                | n de                              | Bukti dan/atau laporan kegiatan dengan pihak luar dalam bentuk: foto/video kegiatan,<br>Mgama da ana kegiatan dengan pihak luar dalam bentuk: foto/video kegiatan,<br>Mgama untuk me | en     | gun           | ggah sen          | Choose File No file cl | nosen<br><b>Men</b>                                                                                                    | <b>DOGH</b> |
| Ur     | nggah               | an                                | Laporan prestasi siswa                                                                                                    |        | 7,8,9         | Belum unggah      | Choose File No file c  | nosen                                                                                                    | ~           |
| -      | , Луре h            | ere to sea                        | rch 🕞 💽 😪 📴                                                                                                    |        |               |                   | 🔔 26°C Kabut \land     | パン (小) 11:42 PM   パン (小) 6/23/2021   パン (小) 11:42 PM   パン (小) 11:42 PM   パン (パン (小) 11:42 PM   パン (小) 11:42 PM   パン (小) 11:42 PM | 20          |
|        |                     |                                   |                                                                                                    |        |               |                   |                        |                                                                                                    | ISD         |

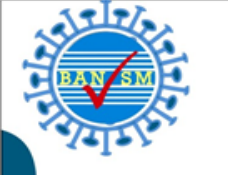

| ≡                 |          |                               |         |                 |     | 🐣 Profile     |  |  |  |  |  |  |
|-------------------|----------|-------------------------------|---------|-----------------|-----|---------------|--|--|--|--|--|--|
| Penilaian Sekolah |          |                               |         |                 |     |               |  |  |  |  |  |  |
| Penil             | aian     |                               |         |                 |     | Reload        |  |  |  |  |  |  |
| No                | NPSN     | Nama Sekolah                  | Jenjang | Dokumen Sekolah | DIA | Kartu Kendali |  |  |  |  |  |  |
| 1                 | 20100552 | SD NEGERI KARET TENGSIN 21 PG | SD/MI   | Dokumen Sekolah | DIA | Kartu Kendali |  |  |  |  |  |  |
| Klik              |          | A untuk masuk ko mo           | nu Data | Isian Akrodita  | ,   |               |  |  |  |  |  |  |

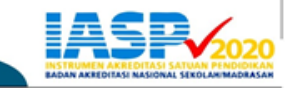

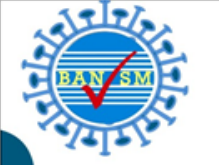

| NPSN         | : | 20100552                      |
|--------------|---|-------------------------------|
| Nama Sekolah | : | SD NEGERI KARET TENGSIN 21 PG |

|              | Nomor                |     |     | 1  | Siswa menunjukkan perilaku | dis               | plin dalam berbagai situasi.                                                                                                    |               |                                                       |             |                                          |      |                                       |  |  |  |  |
|--------------|----------------------|-----|-----|----|----------------------------|-------------------|----------------------------------------------------------------------------------------------------|---------------|-------------------------------------------------------|-------------|------------------------------------------|------|---------------------------------------|--|--|--|--|
|              | 1 2 3 4              |     |     |    | LEVEL                      |                   |                                                                                                    | CA            | APA                                                   | IAN KINERJA |                                          |      |                                       |  |  |  |  |
|              | 5                    | 6   | 7   | 8  |                            | 4                 | Siswa menunjukkan perilaku di                                                                                                   | isipli        | n yang membudaya berdasarkan tata t                   | erti        | b sekolah/madrasah dan mendapat peng     | gakı | uan atas prestasi kedisiplinan.       |  |  |  |  |
|              | 9                    | 10  | 11  | 12 | :                          | 3                 | Siswa menunjukkan perilaku disiplin berdasarkan tata tertib sekolah/madrasah dan mendapat pengakuan atas prestasi kedisiplinan. |               |                                                       |             |                                          |      |                                       |  |  |  |  |
|              | 13                   | 14  | 1   | 5  |                            | 2                 | Siswa menunjukkan perilaku di                                                                                                   | isipli        | n berdasarkan tata tertib sekolah/madr                | rasa        | h namun terbatas di sekolah/madrasah.    |      |                                       |  |  |  |  |
|              | 16 17 18<br>19 20 21 |     |     |    |                            | 1                 | Siswa menunjukkan perilaku di                                                                                                   | isipli        | n berdasarkan tata tertib sekolah/madr                | rasa        | ih namun terbatas di kelas.              |      |                                       |  |  |  |  |
|              | 22                   | SD- | -K1 | 23 |                            | Definisi:         |                                                                                                    |               |                                                       |             |                                          |      |                                       |  |  |  |  |
|              | 24                   | 25  | 2   | 6  |                            | 1. Disip<br>indik | olin merupakan ketaatan dan kep<br>kator kewajiban siswa kepada sek                                                             | oatu<br>kolal | han terhadap tata tertib (dalam bentuk<br>n/madrasah. | dis         | iplin waktu, berpakaian, dan kepatuhan t | erh  | adap aturan) yang dipercaya merupakan |  |  |  |  |
|              | 27                   | 28  | 2   | 9  |                            | 2. Men            | nbudaya adalah terwujudnya tind                                                                                                 | daka          | n yang menjadi kebiasaan sehari-hari s                | eca         | ra konsisten dan berkelanjutan yang dida | asai | rkan pada nilai-nilai tertentu.       |  |  |  |  |
| 30 31 32 DIA |                      |     |     |    |                            |                   |                                                                                                    |               |                                                       |             |                                          |      |                                       |  |  |  |  |
|              | 33                   | 34  | 3   | 5  |                            |                   |                                                                                                    |               |                                                       |             |                                          |      |                                       |  |  |  |  |
|              |                      |     |     |    |                            |                   | Level 4                                                                                                    |               | Level 3                                               |             | Level 2                                  |      | Level 1                               |  |  |  |  |

#### Klik Nomor Butir untuk menampilkan pernyataan masing-masing butir

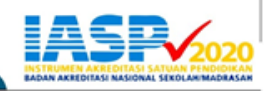

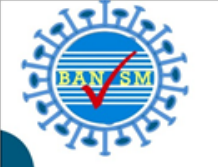

| NPSN         | : | 20100552                      |
|--------------|---|-------------------------------|
| Nama Sekolah | : | SD NEGERI KARET TENGSIN 21 PG |

| Nomor |    |     |        | 1                 | iswa menunjukkan perilaku disiplin dalam berbagai situasi.              |                                                                                                    |                                              |                                         |  |  |  |  |  |  |
|-------|----|-----|--------|-------------------|-------------------------------------------------------------------------|----------------------------------------------------------------------------------------------------|----------------------------------------------|-----------------------------------------|--|--|--|--|--|--|
| 1     | 2  | 3   | 4      | LEVEL             |                                                                         | CAPAIAN KINERJA                                                                                                    |                                              |                                         |  |  |  |  |  |  |
| 5     | 6  | 7   | 8      | 4                 | Siswa menunjukkan perilaku disip                                        | plin yang membudaya berdasarkan tata ter                                                                                                    | tib sekolah/madrasah dan mendapat penga      | kuan atas prestasi kedisiplinan.        |  |  |  |  |  |  |
| 9     | 10 | 11  | 12     | 3                 | Siswa menunjukkan perilaku disip                                        | menunjukkan perilaku disiplin berdasarkan tata tertib sekolah/madrasah dan mendapat pengakuan atas prestasi kedisiplinan.                           |                                              |                                         |  |  |  |  |  |  |
| 13    | 14 | 15  |        | 2                 | Siswa menunjukkan perilaku disir                                        | menunjukkan perilaku disiplin berdasarkan tata tertib sekolah/madrasah namun terbatas di sekolah/madrasah.                                          |                                              |                                         |  |  |  |  |  |  |
| 16    | 17 | 18  |        |                   |                                                                         |                                                                                                    |                                              |                                         |  |  |  |  |  |  |
| 19    | 20 | 21  |        | 1                 | Siswa menunjukkan perilaku disip                                        | swa menunjukkan perilaku disiplin berdasarkan tata tertib sekolah/madrasah namun terbatas di kelas.                                                 |                                              |                                         |  |  |  |  |  |  |
| 22    | SD | -K1 | 23     | Definisi:         |                                                                         |                                                                                                    |                                              |                                         |  |  |  |  |  |  |
| 24    | 25 | 26  |        | 1. Disip<br>indik | olin merupakan ketaatan dan kepat<br>kator kewajiban siswa kepada sekol | tuhan terhadap tata tertib (dalam bentuk d<br>lah/madrasah.                                                                                         | isiplin waktu, berpakaian, dan kepatuhan ter | rhadap aturan) yang dipercaya merupakan |  |  |  |  |  |  |
| 27    | 28 | 29  |        | 2. Men            | nbudaya adalah terwujudnya tindal                                       | budaya adalah terwujudnya tindakan yang menjadi kebiasaan sehari-hari secara konsisten dan berkelanjutan yang didasarkan pada nilai-nilai tertentu. |                                              |                                         |  |  |  |  |  |  |
| 30    | 31 | 32  | $\leq$ | DIA               |                                                                         |                                                                                                    |                                              |                                         |  |  |  |  |  |  |
| 33    | 34 | 35  | 4      | DIA               |                                                                         |                                                                                                    |                                              |                                         |  |  |  |  |  |  |
|       |    |     |        |                   | Level 4 Level 3 Level 2 Level 1                                         |                                                                                                    |                                              |                                         |  |  |  |  |  |  |

Pilih Level Kinerja sesuai Capaian Kinerja yang dimiliki sekolah/madrasah

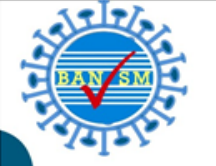

| 1 | Apps 🖸 YouTube 💡 Maps 👼 News M Gmail | DF Jateng | g-1 _SK Penet             | bansm.kemdikbud.go.id says                       |
|---|--------------------------------------|-----------|---------------------------|--------------------------------------------------|
|   |                                      |           |                           | Apakah Anda yakin dengan level DIA yang dipilih? |
|   | NPSN                                 | :         | 20100552                  | OK Cancel                                        |
|   | Nama Sekolah                         | :         | SD NEGERI KARET TENGSIN 2 | 1 PG                                             |

| Nomor |     |     |    | 1                 | Siswa menunjukkan perilaku disiplin dalam berbagai situasi.                                                                                                    |                                                                                                    |  |  |  |  |  |  |  |  |
|-------|-----|-----|----|-------------------|----------------------------------------------------------------------------------------------------|----------------------------------------------------------------------------------------------------|--|--|--|--|--|--|--|--|
| 1     | 2   | 3 4 | 4  | LEVEL             | CAPAIAN KINERJA                                                                                                    |                                                                                                    |  |  |  |  |  |  |  |  |
| 5     | 6   | 7 8 | 3  | 4                 | Siswa menunjukkan perilaku disiplin yang membudaya berdasarkan tata tertib sekolah/madrasah dan mendapat pengakuan atas prestasi kedisiplina                                                        | a menunjukkan perilaku disiplin yang membudaya berdasarkan tata tertib sekolah/madrasah dan mendapat pengakuan atas prestasi kedisiplinan. |  |  |  |  |  |  |  |  |
| 9     | 10  | 11  | 12 | 3                 | Siswa menunjukkan perilaku disiplin berdasarkan tata tertib sekolah/madrasah dan mendapat pengakuan atas prestasi kedisiplinan.                                                                     | a menunjukkan perilaku disiplin berdasarkan tata tertib sekolah/madrasah dan mendapat pengakuan atas prestasi kedisiplinan.                |  |  |  |  |  |  |  |  |
| 13    | 14  | 15  |    | 2                 | /a menunjukkan perilaku disiplin berdasarkan tata tertib sekolah/madrasah namun terbatas di sekolah/madrasah.                                                                                       |                                                                                                    |  |  |  |  |  |  |  |  |
| 16    | 17  | 18  |    |                   |                                                                                                    |                                                                                                    |  |  |  |  |  |  |  |  |
| 19    | 20  | 21  |    | 1                 | Siswa menunjukkan perilaku disiplin berdasarkan tata tertib sekolah/madrasah namun terbatas di kelas.                                                                                               | wa menunjukkan perilaku disiplin berdasarkan tata tertib sekolah/madrasah namun terbatas di kelas.                                         |  |  |  |  |  |  |  |  |
| 22    | SD- | K1  | 23 | Definisi:         |                                                                                                    |                                                                                                    |  |  |  |  |  |  |  |  |
| 24    | 25  | 26  |    | 1. Disij<br>indil | olin merupakan ketaatan dan kepatuhan terhadap tata tertib (dalam bentuk disiplin waktu, berpakaian, dan kepatuhan terhadap aturan) yang dipercay<br>kator kewajiban siswa kepada sekolah/madrasah. | /a merupakan                                                                                                    |  |  |  |  |  |  |  |  |
| 27    | 28  | 29  |    | 2. Mer            | nbudaya adalah terwujudnya tindakan yang menjadi kebiasaan sehari-hari secara konsisten dan berkelanjutan yang didasarkan pada nilai-nilai tertent                                                  | u.                                                                                                    |  |  |  |  |  |  |  |  |
| 30    | 31  | 32  |    | DIA               |                                                                                                    |                                                                                                    |  |  |  |  |  |  |  |  |
| 33    | 34  | 35  |    |                   |                                                                                                    |                                                                                                    |  |  |  |  |  |  |  |  |
|       |     |     |    |                   | Level 3 Level 2 Level 1                                                                                                    |                                                                                                    |  |  |  |  |  |  |  |  |

Muncul notifikasi "Apakah Anda yakin dengan level DIA yang dipilih"

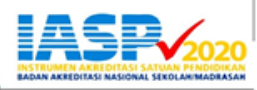

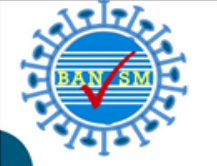

| ł | Apps 🕒 YouTube 💡 Maps 👼 News M Gmail 🚦 | Jateng- | 1 _SK Penet               | bansm.kemdikbud.go.id says                       |  |
|---|----------------------------------------|---------|---------------------------|--------------------------------------------------|--|
|   |                                        |         |                           | Apakah Anda yakin dengan level DIA yang dipilih? |  |
|   | NPSN                                   | :       | 20100552                  | OK Cancel                                        |  |
|   | Nama Sekolah                           | :       | SD NEGERI KARET TENGSIN 2 | PG                                               |  |

| Nomor    |                                                                                                    |          |    | 1         | Siswa menunjukkan perilaku disiplin dalam berbagai situasi.                                                                                                    |  |  |  |
|----------|----------------------------------------------------------------------------------------------------|----------|----|-----------|----------------------------------------------------------------------------------------------------|--|--|--|
| 1 2 3 4  |                                                                                                    |          | 4  | LEVEL     | CAPAIAN KINERJA                                                                                                    |  |  |  |
| 5        | 6                                                                                                    | 7        | 8  | 4         | Siswa menunjukkan perilaku disiplin yang membudaya berdasarkan tata tertib sekolah/madrasah dan mendapat pengakuan atas prestasi kedisiplinan.                                                            |  |  |  |
| 9        | 10                                                                                                    | 11       | 12 | 3         | Siswa menunjukkan perilaku disiplin berdasarkan tata tertib sekolah/madrasah dan mendapat pengakuan atas prestasi kedisiplinan.                                                                           |  |  |  |
| 13       | 14                                                                                                    | 15       |    | 2         | Siswa menunjukkan perilaku disiplin berdasarkan tata tertib sekolah/madrasah namun terbatas di sekolah/madrasah.                                                                                          |  |  |  |
| 16<br>19 | 17<br>20                                                                                                    | 18<br>21 |    | 1         | Siswa menunjukkan perilaku disiplin berdasarkan tata tertib sekolah/madrasah namun terbatas di kelas.                                                                                                    |  |  |  |
| 22       | SD-I                                                                                                    | K1       | 23 | Definisi: |                                                                                                    |  |  |  |
| 24       | 24 25 26 1. Disiplin merupakan ketaatan dan kepatuhan terhadap tata tertib (dalam bentuk disiplin waktu, berpakaian, dan kepatuhan terhadap aturan) yang dipercaya merupakar indikator kewajiban siswa kepada sekolah/madrasah |          |    |           | lin merupakan ketaatan dan kepatuhan terhadap tata tertib (dalam bentuk disiplin waktu, berpakaian, dan kepatuhan terhadap aturan) yang dipercaya merupakan ator kewajiban siswa kepada sekolah/madrasah. |  |  |  |
| 27       | 28                                                                                                    | 29       |    | 2. Mem    | ibudaya adalah terwujudnya tindakan yang menjadi kebiasaan sehari-hari secara konsisten dan berkelanjutan yang didasarkan pada nilai-nilai tertentu.                                                      |  |  |  |
| 30       | 31                                                                                                    | 32       |    | DIA       |                                                                                                    |  |  |  |
| 33       | 34                                                                                                    | 35       |    |           |                                                                                                    |  |  |  |
|          |                                                                                                    |          |    |           | Level 4 Level 3 Level 2 Level 1                                                                                                    |  |  |  |

Jika sudah yakin, klik "Ok" maka Level yang dipilih akan berwarna hijau

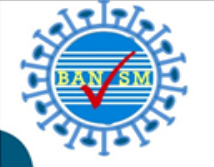

## MENU UNGGAH DOKUMEN DIA

| NPSN                                                                                                    |                                                                                                    | : 20600100                                         |                                                   |                                       |                                                  |         |
|----------------------------------------------------------------------------------------------------|----------------------------------------------------------------------------------------------------|----------------------------------------------------|---------------------------------------------------|---------------------------------------|--------------------------------------------------|---------|
| Nama Sekolah                                                                                                    |                                                                                                    | SD N PANGKALAN 2                                   |                                                   |                                       |                                                  |         |
| Nomor                                                                                                    | 1                                                                                                    | Siswa menunjukkan perilaku disiplin dalam berb     | bagai situasi.                                    |                                       |                                                  |         |
| 1 2 3 4 5 6                                                                                                    | LEVEL                                                                                                    |                                                    | c                                                 | APAJAN KINERJA                        |                                                  |         |
| 7 8 9 10 11 12                                                                                                    | 4                                                                                                    | Siswa menunjukkan perilaku disipiin yang membud    | iaya berdasarkan tata tertib sekolah/madrasah dar | n mendapat pengakuan atas prestasi ke | disiplinan.                                      |         |
| 13 14 15 16 17                                                                                                    | 3                                                                                                    | Siswa menunjukkan perilaku disiplin berdasarkan ta | sta tertib sekolah/madrasah dan mendapat pengal   | kuan atas prestasi kedisiplinan.      |                                                  |         |
| 18 19 20 21 22                                                                                                    | 2                                                                                                    | Siswa menunjukkan perilaku disipiin berdasarkan ta | ata tertib sekolah/madrasah namun terbatas di sek | olah/madrasah.                        |                                                  |         |
| SD-K1 23 24 25                                                                                                    | 1                                                                                                    | Siswa menunjukkan perilaku disipiin berdasarkan ta | ata tertib sekolah/madrasah namun terbatas di kel | as.                                   |                                                  |         |
| 31     32     33     34     35                                                                                                    | 1. Disiplin merupakan ketaatan dan kepatuhan terhadap tata tertib (dalam bentuk disiplin waktu, berpakaian, dan kepatuhan terhadap aturan) yang dipercaya merupakan indikator kewajiban siswa kepada sekolah/madrasah.         2. Membudaya adalah terwujudnya tindakan yang menjadi kebiasaan sehari-hari secara konsisten dan berkelanjutan yang didasarkan pada nilai-nilai tertentu. |                                                    |                                                   |                                       | dikator kewajiban siswa kepada sekolah/madrasah. |         |
|                                                                                                    | DIA                                                                                                    |                                                    |                                                   |                                       |                                                  |         |
|                                                                                                    |                                                                                                    | Level 4                                            | Level 3                                           | Level 2                               |                                                  | Level 1 |
|                                                                                                    | Dokumen                                                                                                    | yang dibutuhkan:                                   |                                                   |                                       |                                                  |         |
|                                                                                                    | No                                                                                                    | Dokumen                                            |                                                   |                                       | Status                                           | Aksi    |
|                                                                                                    | 1 Tata tertib dan penegakannya yang mencakup hak, kewajiban, penghargaan, dan sanksi (antara lain sistem poin) (Balum unggah) (Choose File) No file chosen                                                                                                    |                                                    |                                                   |                                       | Choose File No file chosen                       |         |
| 2 Buku piket yang berisi keterlambatan siswa dan ketidakhadiran siswa di sekolah/madrasah Ditunjukkan ketika visit                                                                   |                                                                                                    |                                                    |                                                   |                                       | a visit                                          |         |
| 3 Catatan guru/wali kelas dan tenaga kependidikan yang memuat kedisiplinan waktu siswa Ditunjukkan ketika visit                                                                      |                                                                                                    |                                                    |                                                   |                                       | a visit                                          |         |
| AIIK COOSE<br>4 FIIE UNTUK MENGUNGGAN GOKUMEN<br>Jumal kelas yang mencantumkan data ketidakhadiran sawa di kelas ban sata mata pelajaran yang diikuti siswa Ditunjukkan ketika visit |                                                                                                    |                                                    |                                                   | a visit                               |                                                  |         |

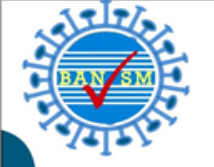

### MENU UNGGAH DOKUMEN DIA

| 💿 Open                                                                                                    |                    | × 2020 × +                                                 |
|----------------------------------------------------------------------------------------------------|--------------------|------------------------------------------------------------|
| $\leftrightarrow$ $\rightarrow$ $\checkmark$ $\uparrow$ $\bigcirc$ $\land$ $\land$ Documents $\rightarrow$ BANSM_2 | 2020 > PELATIHAN S | SISPENA 2020 V Search PELATIHAN SISPENA                    |
| Organize 🔻 New folder                                                                                              |                    |                                                            |
| 💻 This PC                                                                                                    | PENGENALAN FIT     | UR BARU SISPENA IASP 2020                                  |
| 3D Objects                                                                                                    | Tata Tertib        | n terhadap tata tertib (dalam be                           |
| Documents                                                                                                    | Panduan Sispena    | <sup>2020 untuk SM</sup> r kewajiban siswa kepada sekola   |
| 🚽 Downloads 🗸 📑                                                                                                    | 🛃 Panduan Sispena  | untuk SM 2020                                              |
| File name: Tata Tertib                                                                                             |                    | → All Files →                                              |
|                                                                                                    |                    | Open Cancel                                                |
|                                                                                                    |                    |                                                            |
| 25 26                                                                                                    | DIA                |                                                            |
|                                                                                                    |                    |                                                            |
| 27 28                                                                                                    |                    | Level 4 Level 3                                            |
|                                                                                                    |                    |                                                            |
| 29 30                                                                                                    |                    |                                                            |
| 31 32                                                                                                    | <u>Dokum</u>       | <u>en yang dibutuhkan:</u>                                 |
| 51 52                                                                                                    |                    |                                                            |
| 33 34                                                                                                    | No                 | Dokumen                                                    |
|                                                                                                    |                    |                                                            |
| 35                                                                                                    | 1                  | Tata tertib dan penegakannya yang mencakup hak, kewajiban, |
|                                                                                                    |                    | penghargaan, dan sanksi (antara lain sistem poin)          |

Pilih dokumen yang akan diunggah, kemudian klik Open

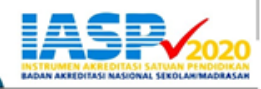

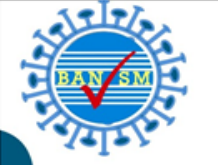

## MENU UNGGAH DOKUMEN DIA

| NPSN              |                        | 20607242                                                                                                    |  |  |
|-------------------|------------------------|----------------------------------------------------------------------------------------------------|--|--|
| Nama Sekolah      | : SD NEGERI KARAWACI 3 |                                                                                                    |  |  |
|                   |                        |                                                                                                    |  |  |
| Nomor             | 1                      | Siswa menunjukkan perilaku disiplin dalam berbagai situasi.                                                                                                    |  |  |
| 1 2 3 4 5 6       | LEVEL                  | CAPAIAN KINERJA                                                                                                    |  |  |
| 7 8 9 10 11 12    | 4                      | Siswa menunjukkan perilaku disipiin yang membudaya berdasarkan tata tertib sekolah/madrasah dan mendapat pengakuan atas prestasi kedisipiinan.                                                 |  |  |
| 13 14 15 16 17    | 3                      | Siswa menunjukkan perilaku disipiin berdasarkan tata tertib sekolah/madrasah dan mendapat pengakuan atas prestasi kedisipiinan.                                                                |  |  |
| 18 19 20 21 22    | 2                      | Siswa menunjukkan perilaku disiplin berdasarkan tata tertib sekolah/madrasah namun terbatas di sekolah/madrasah.                                                                               |  |  |
| SD-K1 23 24 25 26 | 1                      | Siswa menunjukkan perilaku disiplin berdasarkan tata tertib sekolah/madrasah namun terbatas di kelas.                                                                                          |  |  |
| 27 28 29 30 31    |                        |                                                                                                    |  |  |
| 32 33 34 35       | Definisi:              | n menunakan ketatan dan kenatukan teta tertih (dalam bentuk diciniin waktu bernakaian dan kenatukan terbadan aturah) uang dinegrawa menunakan indikator kewailaan den kenada sekelah (madescah |  |  |

Disiplin merupakan ketaatan dan kepatuhan terhadap tata tertib (dalam bentuk disiplin waktu, berpakaian, dan kepatuhan terhadap aturan) yang dipercaya merupakan indikator kewajiban siswa kepada sekolah/madrasa
 Membudaya adalah terwujudnya tindakan yang menjadi kebiasaan sehari-hari secara konsisten dan berkelanjutan yang didasarkan pada nilai-nilai tertentu.

| DIA  |                                                                                                    |                                         |
|------|----------------------------------------------------------------------------------------------------|-----------------------------------------|
|      | Level 4 Level 3                                                                                              | Level 2 Level 1                         |
| okum | en yang dibutuhkan:                                                                                          |                                         |
| No   | Dokumen                                                                                                    | Status Aksi                             |
|      | Tata tertib dan penegakannya yang mencakup hak, kewajiban, penghargaan, dan sanksi (antara lain sistem poin) | Sudah ungguh Choose File No file chosen |
| ŝ    | Buku piket yang berisi keterlambatan siswa dan ketidakhadiran siswa di sekolah/madrasah                      | Ditunjukkan ketika visit                |
|      | Catatan guru/wali kelas dan tenaga kependidikan yang memuat kedisiplinan waktu siswa                         | Ditunjukkan ketika visit                |
| 4    | Jurnal kelas yang mencantumkan data ketidakhadiran siswa di kelas dan data mata pelajaran yang diikuti siswa | Ditunjukkan ketika visit                |

Dokumen yang sudah diunggah, status unggah menjadi

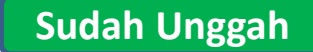

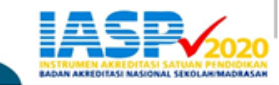

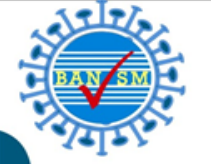

| NPSN                 | : 20100552                                                                                                    |  |  |  |  |  |
|----------------------|----------------------------------------------------------------------------------------------------|--|--|--|--|--|
| Nama Sekolah         | Sekolah : SD NEGERI KARET TENGSIN 21 PG                                                                                                    |  |  |  |  |  |
| Nomor                | 1 Siswa menunjukkan perilaku disiplin dalam berbagai situasi.                                                                                                    |  |  |  |  |  |
| 1 2 3 4 5            | LEVEL CAPAIAN KINERJA                                                                                                    |  |  |  |  |  |
| 6 7 8 9 10           | 4 Siswa menunjukkan perilaku disiplin yang membudaya berdasarkan tata tertib sekolah/madrasah dan mendapat pengakuan atas prestasi kedisiplinan.                                                                                                    |  |  |  |  |  |
| 11 12 13 14          | 3 Siswa menunjukkan perilaku disiplin berdasarkan tata tertib sekolah/madrasah dan mendapat pengakuan atas prestasi kedisiplinan.                                                                                                    |  |  |  |  |  |
| 15 16 17 18          | 2 Siswa menunjukkan perilaku disiplin berdasarkan tata tertib sekolah/madrasah namun terbatas di sekolah/madrasah.                                                                                                    |  |  |  |  |  |
| SD-K1 23 24 25       | 1 Siswa menunjukkan perilaku disiplin berdasarkan tata tertib sekolah/madrasah namun terbatas di kelas.                                                                                                    |  |  |  |  |  |
| 26272829303132333435 | Definisi:<br>1. Disiplin merupakan ketaatan dan kepatuhan terhadap tata tertib (dalam bentuk disiplin waktu, berpakaian, dan kepatuhan terhadap aturan) yang dipercaya merupakan indikator kewajiban<br>siswa kepada sekolah/madrasah.<br>2. Membudaya adalah terwujudnya tindakan yang menjadi kebiasaan sehari-hari secara konsisten dan berkelanjutan yang didasarkan pada nilai-nilai tertentu. |  |  |  |  |  |
|                      | DIA                                                                                                    |  |  |  |  |  |
|                      | Level 4     Level 3     Level 2     Level 1                                                                                                    |  |  |  |  |  |
|                      | Dokumen yang dibutuhkan:                                                                                                    |  |  |  |  |  |

| No | Dokumen                                                                                                    | Status          | Aksi                        |
|----|----------------------------------------------------------------------------------------------------|-----------------|-----------------------------|
| 1  | Tata tertib dan penegakannya yang mencakup hak, kewajiban, penghargaan, dan sanksi (antara lain sistem poin) | Berhasil unggah | Choose File Tata Tertib.pdf |

#### Lanjutkan pengisian **DIA** sampai selesai seluruh butir

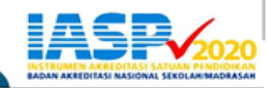

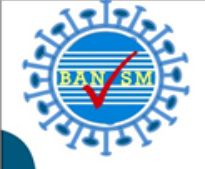

# Gabung grup telegram Sispena: https://t.me/sispenabanten

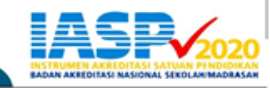

PELATIHAN PELATIH ASESOR SEKOLAH/MADRASAH (Daring), 5-7 AGUSTUS 2020

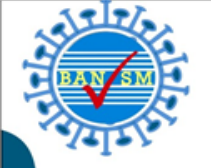

## **PRAKTIK & TANYA JAWAB**

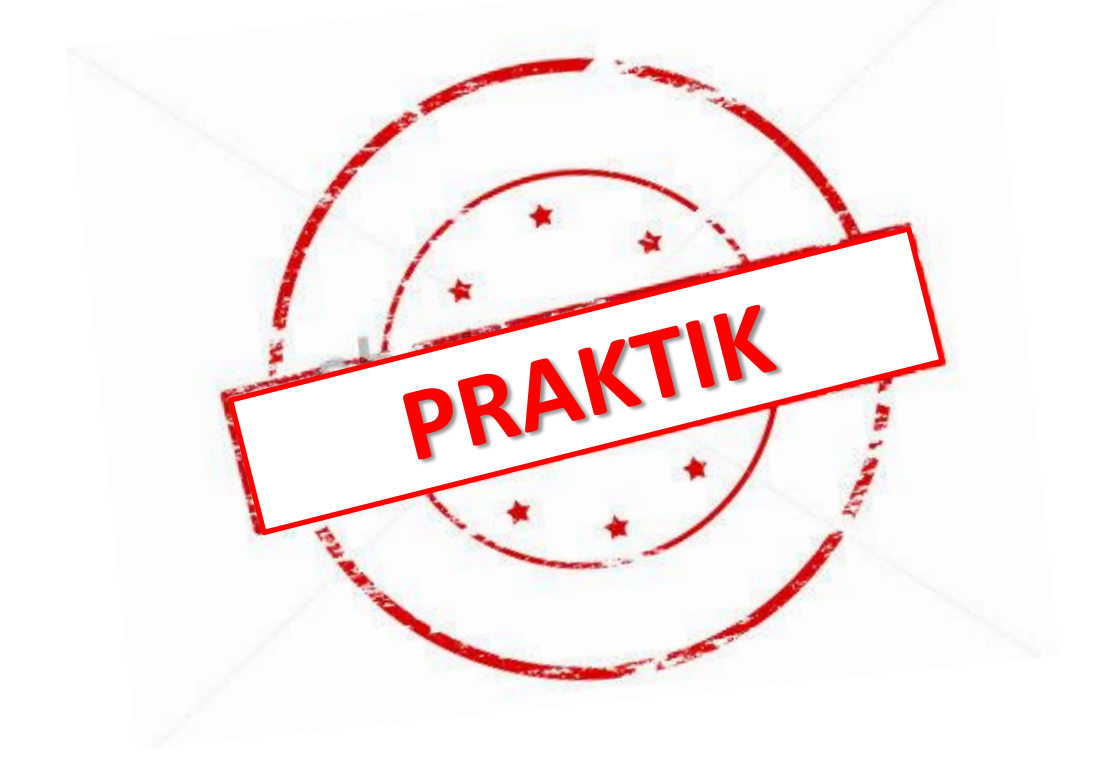

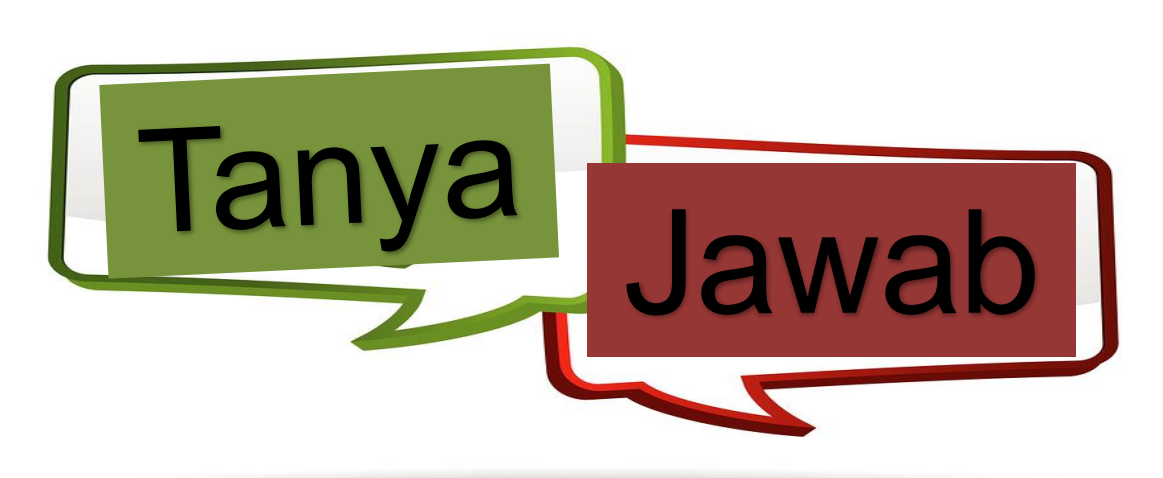

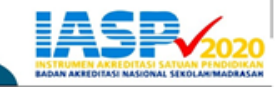

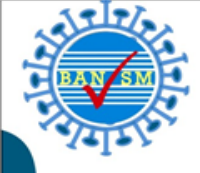

# TERIMA KASIH

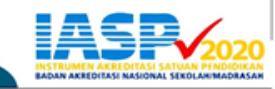